## Как посмотреть список ЭМД пациента

Чтобы просмотреть список всех сформированных ЭМД по конкретному пациенту, следует открыть МКАБ пациента и перейти на вкладку «Действия». Далее следует выбрать пункт «ЭМД».

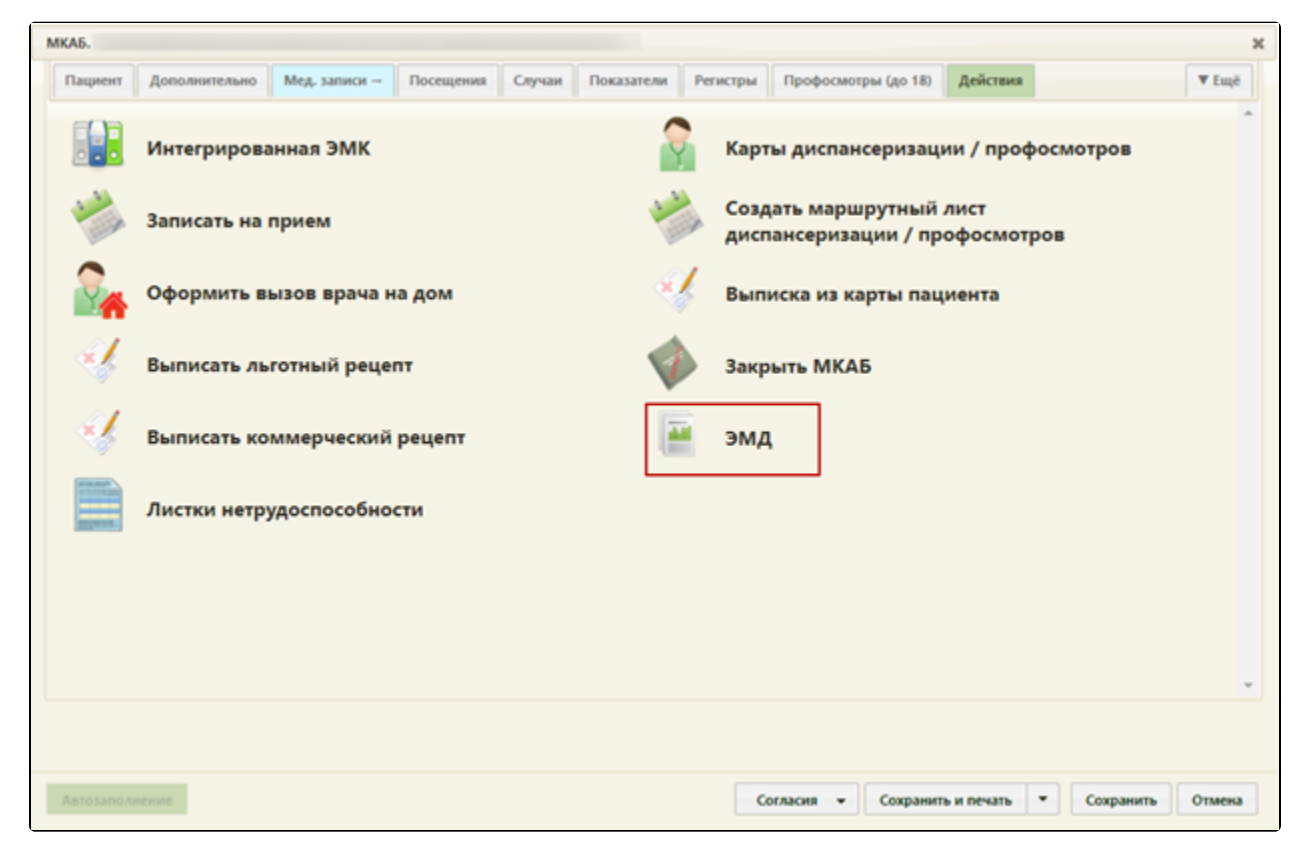

Пункт «ЭМД», МКАБ пациента

## Откроется журнал ЭМД пациента:

| Жур | нал электронных медицинских до | кументов |                 |                  |                  |                    | 2       |
|-----|--------------------------------|----------|-----------------|------------------|------------------|--------------------|---------|
| *   | лпу                            | Автор    | Статус          | Время формирс    | Время регистра   | Регистрационный но | мер     |
| •   | «Клиническая больница» test3   | 1        | Зарегистрирован | 15.12.2018 11:41 | 15.12.2018 11:42 | 31.18.36.000001242 | -       |
| ~   | «Клиническая больница» test3   |          | Зарегистрирован | 15.12.2018 14:07 | 15.12.2018 14:08 | 31.18.36.000001244 |         |
| ~   | «Клиническая больница» test3   |          | Зарегистрирован | 15.12.2018 14:09 | 15.12.2018 14:10 | 31.18.36.000001245 |         |
| *   | «Клиническая больница» test3   |          | Зарегистрирован | 15.12.2018 14:11 | 15.12.2018 14:18 | 31.18.36.000001246 |         |
| *   | «Клиническая больница» test3   |          | Зарегистрирован | 15.12.2018 14:18 | 15.12.2018 14:19 | 31.18.36.000001247 |         |
| *   | «Клиническая больница» test3   |          | Зарегистрирован | 15.12.2018 14:24 | 15.12.2018 14:25 | 31.18.34.000001248 |         |
| ~   | «Клиническая больница» test3   |          | Зарегистрирован | 15.12.2018 14:27 | 15.12.2018 14:28 | 31.18.34.000001249 |         |
| ~   | «Клиническая больница» test3   |          | Зарегистрирован | 15.12.2018 14:28 | 15.12.2018 14:29 | 31.18.34.000001250 |         |
| •   | «Клиническая больница» test3   |          | Зарегистрирован | 15.12.2018 14:33 | 15.12.2018 14:33 | 31.18.34.000001251 | -       |
| По  | оиск в рег. реестре            |          |                 |                  |                  | [                  | Закрыть |

## Журнал ЭМД пациента

Журнал содержит следующую информацию об ЭМД:

- Наименование ЛПУ, в котором был создан ЭМД.
- Автор врач, сформировавший ЭМД.
- Статус ЭМД.
- Время формирования содержит время и дату формирования ЭМД.
- Время регистрации содержит время и дату регистрации ЭМД.
- Регистрационный номер, присваиваемый при регистрации в реестре.

Список ЭМД пациента можно отсортировать по всем столбцам. Для сортировки списка необходимо нажать на название столбца. Список будет отсортирован

по возрастанию. Рядом с наименованием столбца отобразится значок 💼 . Для сортировки списка по убыванию значений следует повторно нажать на наименование столбца. Вид стрелки поменяется на 💌 .

Для просмотра ЭМД в формате PDF/A следует нажать кнопку 🎽 и выбрать действие «Просмотр». Откроется форма просмотра ЭМД.

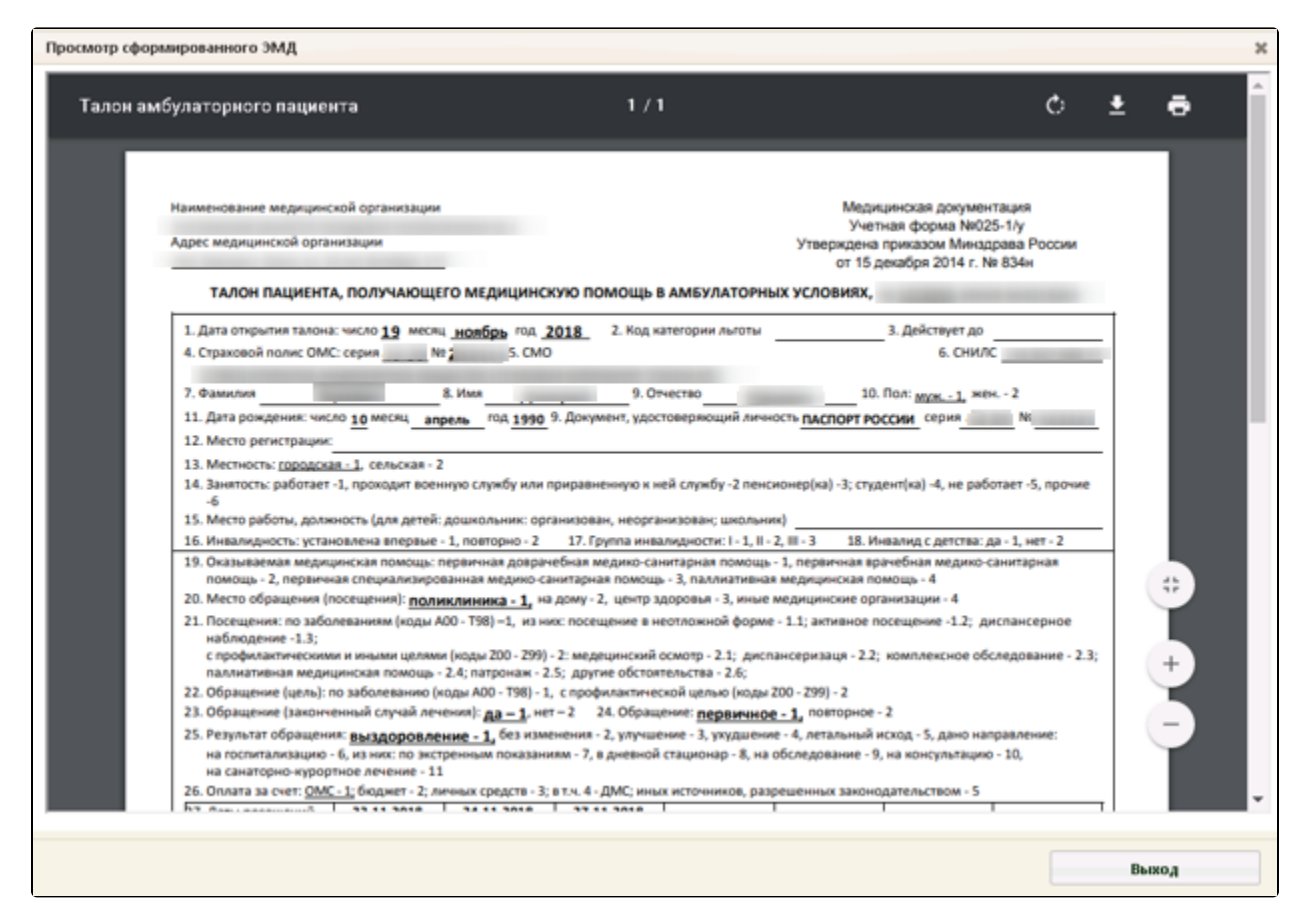

## Форма просмотра ЭМД в формате PDF/A

Для просмотра СЭМД следует нажать кнопку и выбрать действие «Просмотр». Откроется форма просмотра СЭМД.

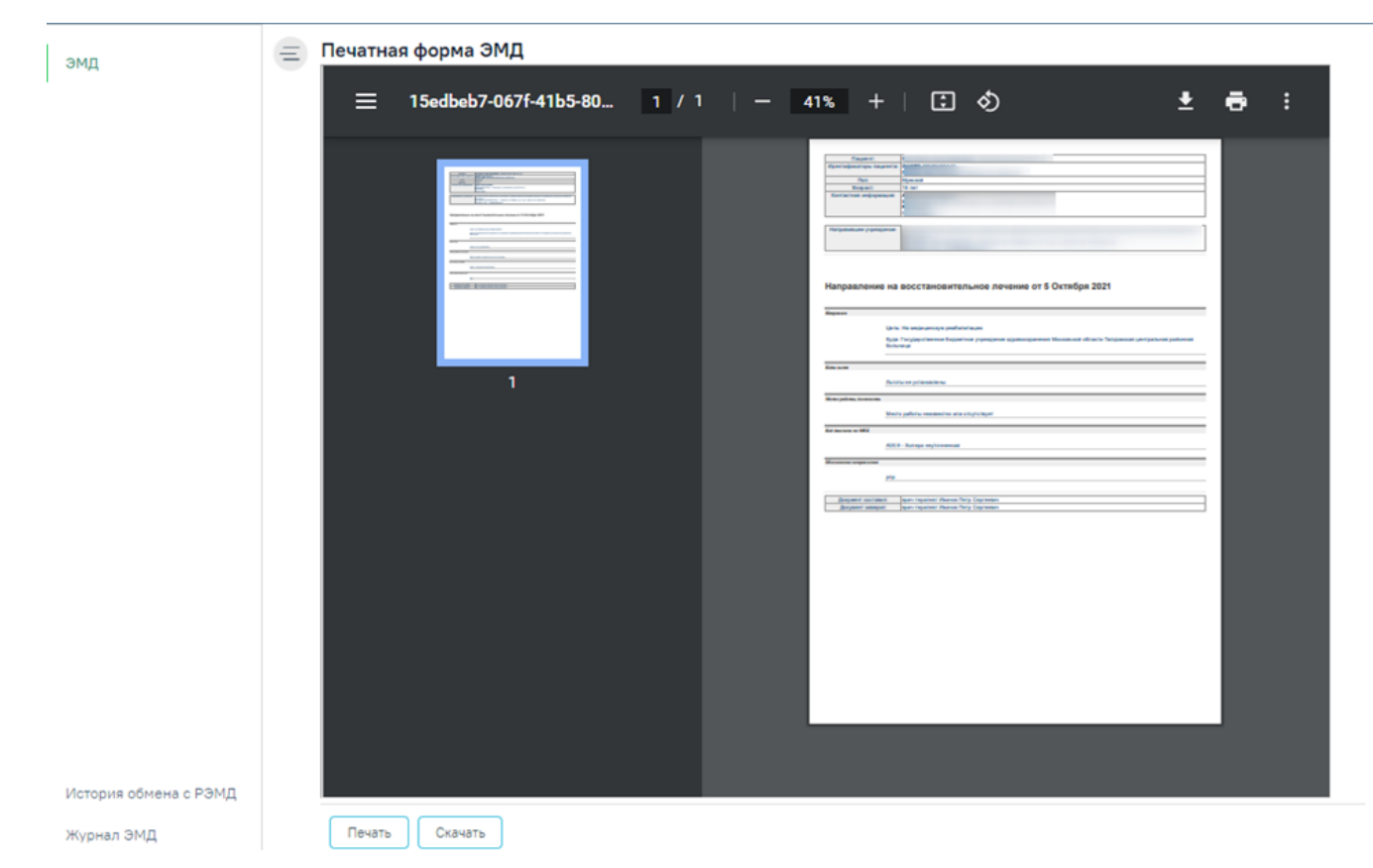

Просмотр сформированного СЭМД